# 6-3. 積立定期預金の追加預入/条件変更

## 【定期預金】

「ポケットまとめ」の随時預入

1. まとめ部の随時預入を行う

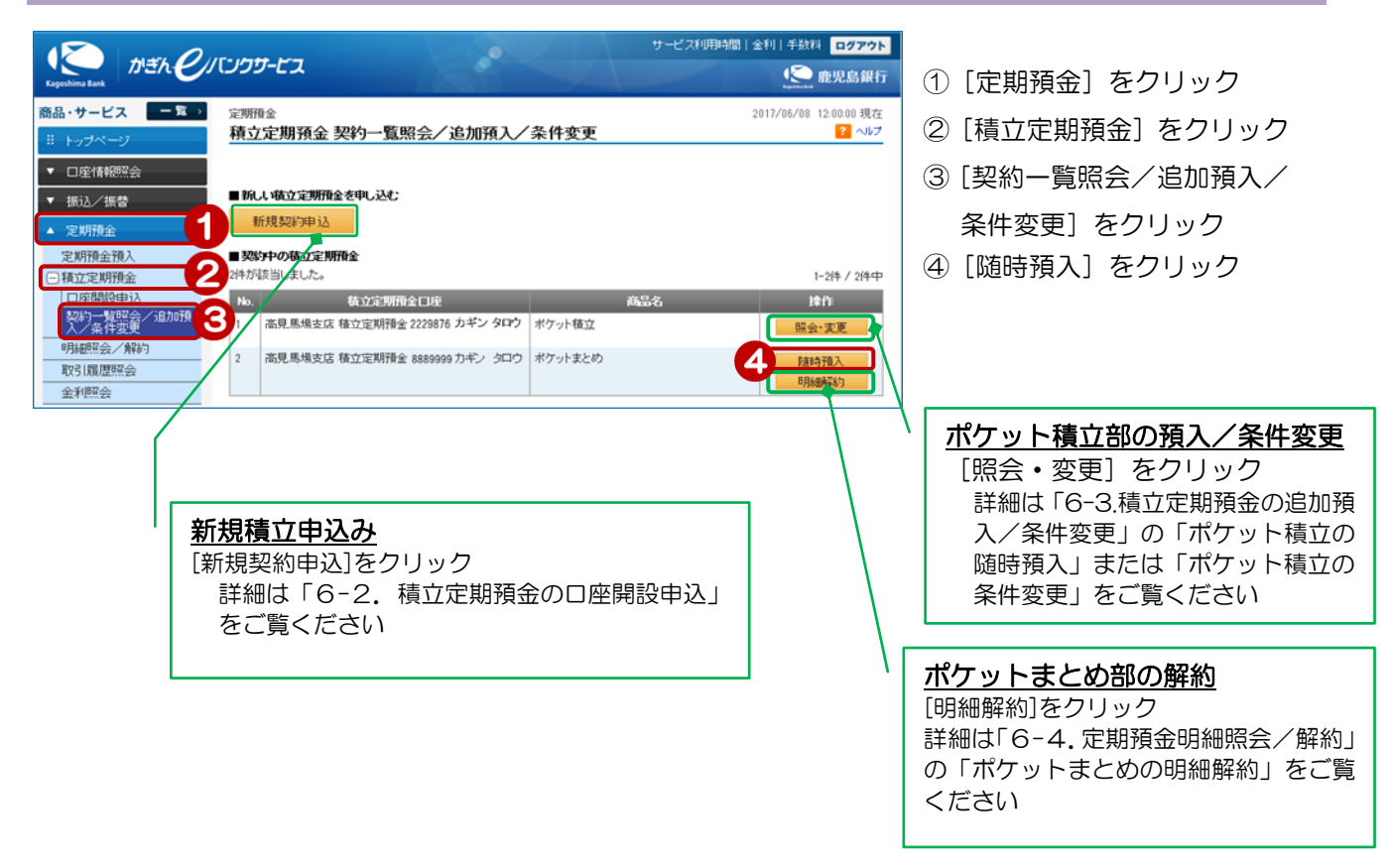

#### 2. 取引内容を入力する

| 定期預金 2017/06/08 12:00:00 現在<br>積立定期預金 追加預入 – 入力                                                        |                                                                                  | /   | 定期預金口座、出金口座を確認!                      |
|----------------------------------------------------------------------------------------------------|----------------------------------------------------------------------------------|-----|--------------------------------------|
| ○九方 ■ 種語 ) 「発了<br>取引内容をご入力ください。<br>※定期預金の預入金額が出金口座の残高を上回る場合、貸越が発生することがあります。<br>出金口座の残高をご確認のうえ作成してください。 |                                                                                  | / ' | 5 預入金額を入力 (※カンマ入カ不可)                 |
| ポケットまとめ                                                                                                |                                                                                  |     | 預入期間が表示されます                          |
| 定期預金口座                                                                                                 | 高見馬場支店 積立定期預金 8889999 カギン タロウ                                                    |     |                                      |
| 出金口座 必須                                                                                                | 本店 普通預金 5678888 カギン グロウ<br>現在残高 528,721円 出金可能額 974,721円(2017年6月28日 16時51分49秒 現在) |     | 連絡先電話番号はあらかじめ銀行へ                     |
| 預入金額 必須                                                                                                | 25000円<br>(1.000円以上 99,999,999円以下 1円単位)                                          |     | 届けでている番号を表示します<br>※現在、利用していない番号の場合は、 |
| 預入日                                                                                                    | 2017年6月8日                                                                        |     | 「10-1.お客様情報」の「照会/                    |
| 預入期間                                                                                                   | 1年                                                                               |     | 変更」で変更してください                         |
| ご連絡先電話番号                                                                                               | 090] - [1234] - [5678] (半角数字)<br>※お申し出の電話番号を表示しています。必要に応じて変更してください。              |     |                                      |
| << 戻る                                                                                                  | 確認 6                                                                             |     | ⑥ [確認] をクリック                         |

## 3. 取引内容を確認する

| <sup>定明預金</sup><br>積立定期預金 追加預                                                                                                    | <u>2017/06/08</u> 12:00:00 現在<br><b>〔入一確認</b> |               |
|----------------------------------------------------------------------------------------------------|-----------------------------------------------|---------------|
| 入力 確認 完了                                                                                                    |                                               |               |
| 取引内容をご確認のうえ、取引                                                                                                    | パスワードをご入力ください。                                |               |
| <ul> <li>※パスワードの注意事項</li> <li>取引パスワードは2014年5月11日以前の暗証番号(数字4桁)と同じものになります。</li> <li>2014年5月12日以級に取引パスワードを変更されているお客様は、変更後の取引パスワードを入力ください。</li> </ul> |                                               | 変更内容を確認!      |
| ポケットまとめ                                                                                                    |                                               |               |
| 定期預金口座                                                                                                    | 高見馬場支店 積立定期預金 8889999                         |               |
| 出金口座                                                                                                    | 本店 普通預金 5678888                               |               |
| 預入金額                                                                                                    | 25.000円                                       | クし、取らハスワートを入力 |
| 預入日                                                                                                    | 2017年6月8日                                     |               |
| 預入期間                                                                                                    | 댹                                             | ⑧ 【実行】 をクリック  |
| 適用金利                                                                                                    | 0.065%                                        |               |
| 課税区分                                                                                                    | 源泉分離課税                                        |               |
| ご連絡先電話番号                                                                                                    | 090-1284-5678                                 |               |
| ■パスワード入力                                                                                                    | -                                             |               |
| 取引パスワード                                                                                                    | <ul> <li>必須</li> <li>リフトウェアキーボード</li> </ul>   |               |
| << 戻る                                                                                                    | 実行 8                                          |               |

## 4. 追加預入完了

| <sub>定期預金</sub><br>積立定期預金 追力  | □預入- 完了               | 2017/06/08 12:00:00 現在 |
|-------------------------------|-----------------------|------------------------|
| 入力〉確認〉完了                      |                       |                        |
| ご利用いただき、ありがとう<br>以下の内容にて、受け付け | ございました。<br>いたしました。    |                        |
| 受付番号                          | 000002934             |                        |
| 受付日時                          | 2017年06月08日 12時00分00秒 |                        |
| ステータス                         | 完了                    |                        |
| ポケットまとめ                       |                       |                        |
| 定期預金口座                        | 高見馬場支店 積立定期預金 8889999 |                        |
| 出金口座                          | 本店 普通預金 5678888       |                        |
| 預入金額                          | 25,000円               |                        |
| 預入日                           | 2017年6月8日             |                        |
| 預入期間                          | 1年                    |                        |
| 適用金利                          | 0.025%                |                        |
| 課税区分                          | 源泉分離課税                |                        |
|                               |                       |                        |

追加預入完了!